## Kurzanleitung für die Abfrage der Projektdatenbank "Aslyterm\_60"

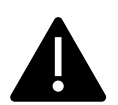

Bitte beachten: Die Datenbankeinträge dieser Datenbank wurden 2008 erstellt und danach nicht aktualisiert. Siehe dazu auch die Informationen unter <u>https://translationswissenschaft.uni-graz.at/asylterm</u>

## Adresse der Datenbank:

https://term.univie.ac.at:8880/login-withtoken/Translationswissenschaften/cvqZmdN64AsU5DPe1ihwwhnbkw6U2s

Klicken Sie auf "Terminlogy":

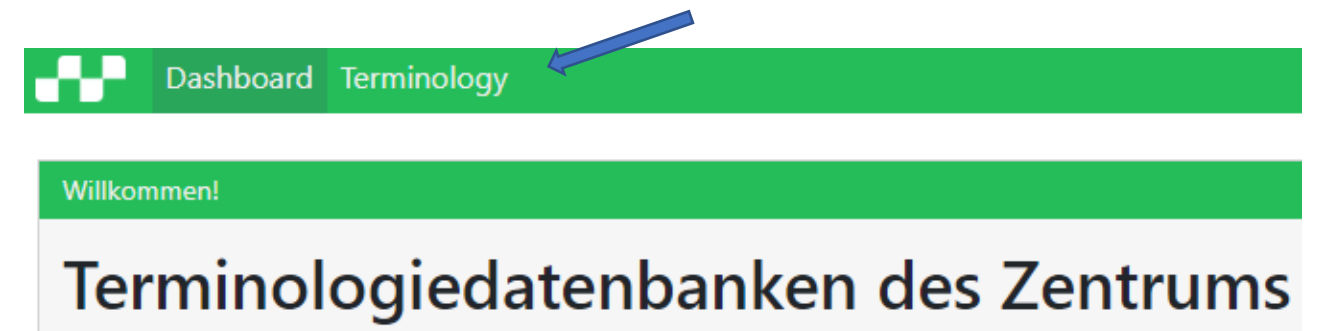

Das Zentrum für Translationswissenschaft der Universität Wien macht Terminologiedatenbanken zu versch

Auf der folgenden Seiten können Sie im Feld "Search" Suchwörter eingeben und über die Schaltfläche "Search Settings" Einstellungen für das Arbeiten mit der Datenbank verändern, insbesondere Ihre Arbeitssprachen auswählen.

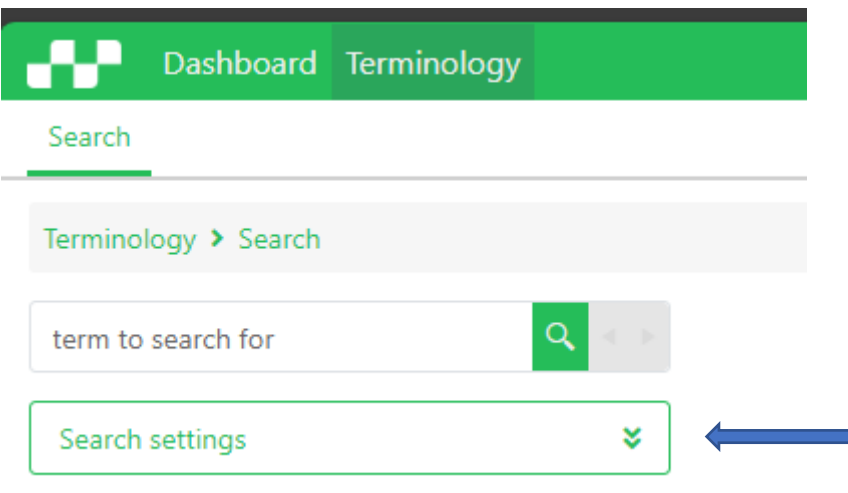

## Wahl der Arbeitssprachen:

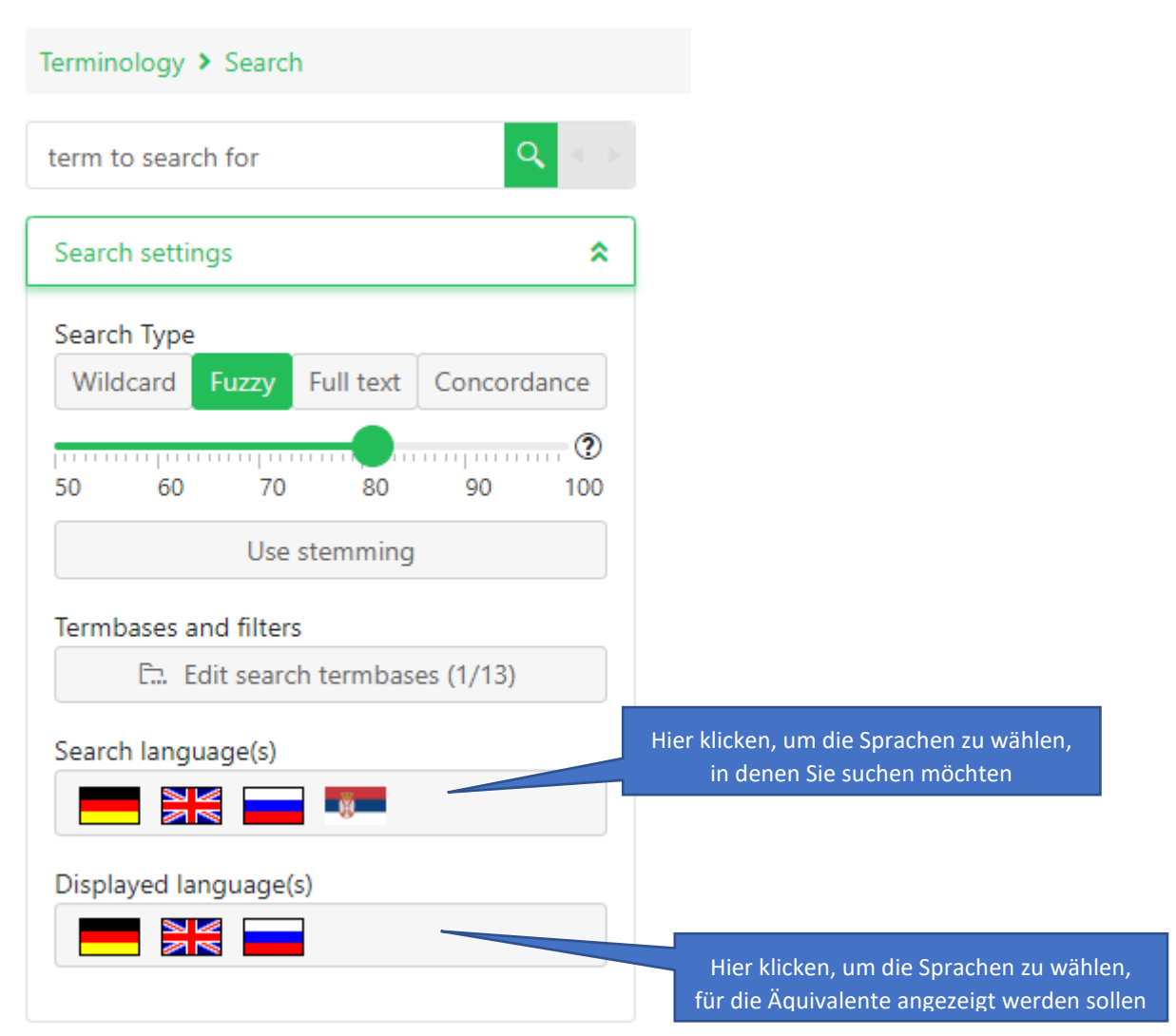

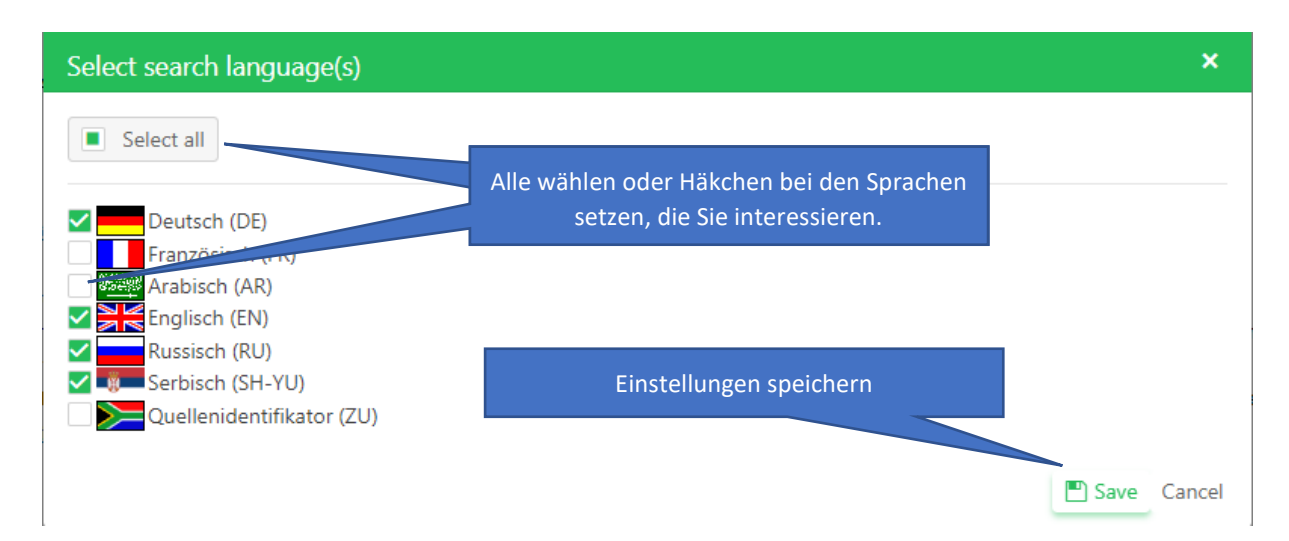